# **Enabling SafeAssign for Assessments**

Published 1/16/2023 by Anh Lam

SafeAssign is a teaching tool that can help your students produce original work. After an Assessment is processed by SafeAssign, an originality report is generated detailing how much of the content in the submitted Assessment matches existing sources.

### **Enabling SafeAssign in Assessments**

- 1. Select the Assessment you want to enable SafeAssign. The Assessment page is displayed.
- 2. Select the gear icon. The Assessment Settings panel is displayed.

| Content and Settings                                                                                                    | (1) Submission                                                                                                    |
|----------------------------------------------------------------------------------------------------|----------------------------------------------------------------------------------------------------|
|                                                                                                    |                                                                                                    |
| <ul> <li>Create your assessment</li> <li>Select the plus icon to get started</li> <li>Allow students to add content at end of assessment</li> <li>Students can add text, images, and files here.</li> </ul> | Assignment Settings          Due date         3/24/23.12:00 AM (EDT)         Grade category         Assignment         Points   100 maximum points         Points   100 maximum points         Points   100 maximum points         Points allowed         1 attempt         Assigned groups         5 groups         E Originality Report         Enable SafeAssign |

3. Select Enable SafeAssign. Originality Report panel is displayed.

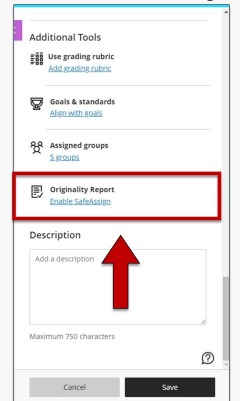

#### 4. Select Enable SafeAssign.

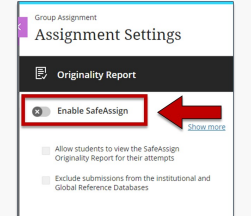

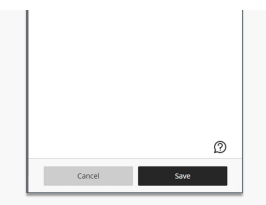

5. Optional: Select Allow students to view the SafeAssign Originality Report for their attempts or Exclude submissions from the institutional and Global Reference Databases.

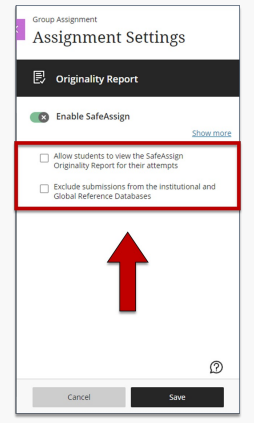

#### 6. Select **Save.** SafeAssign is enabled.

| A                                                                      | ssignment Settings                                                             |     |
|------------------------------------------------------------------------|--------------------------------------------------------------------------------|-----|
| Ð                                                                      | Originality Report                                                             |     |
|                                                                        | Enable SafeAssign                                                              |     |
|                                                                        | Show mo                                                                        | ire |
|                                                                        | Allow students to view the SafeAssign<br>Originality Report for their attempts |     |
|                                                                        | Exclude submissions from the institutional and<br>Global Reference Databases   |     |
|                                                                        |                                                                                |     |
|                                                                        |                                                                                |     |
|                                                                        |                                                                                |     |
|                                                                        | 1                                                                              |     |
|                                                                        | <b>V</b> @                                                                     |     |
|                                                                        |                                                                                | _   |
|                                                                        | Cancel Save                                                                    |     |
|                                                                        | Cancel Save                                                                    |     |
| Ass                                                                    | Cancel Save                                                                    |     |
| Ass                                                                    | Cancel Save                                                                    | 3   |
| As:                                                                    | Cancel Sive                                                                    | 8   |
| Ass                                                                    | Cancel Sive                                                                    | 3   |
| Ass<br>ass<br>ass<br>ass<br>ass<br>ass<br>ass<br>ass                   | Cancel Sive                                                                    | 3   |
| Ass<br>ass<br>Co<br>Co<br>Co<br>Co<br>Co<br>Co<br>Co<br>Co<br>Co<br>Co | Cancel Sive                                                                    | 3   |

## **Additional Resources**

Submit with SafeAssign from Blackboard

How did you find this article? Use the like button below if you found this article helpful.

tags : assessments, blackboard-ultra, creating-content, enabling-safeassign, originality-report, safeassign, safe-assign, ultra